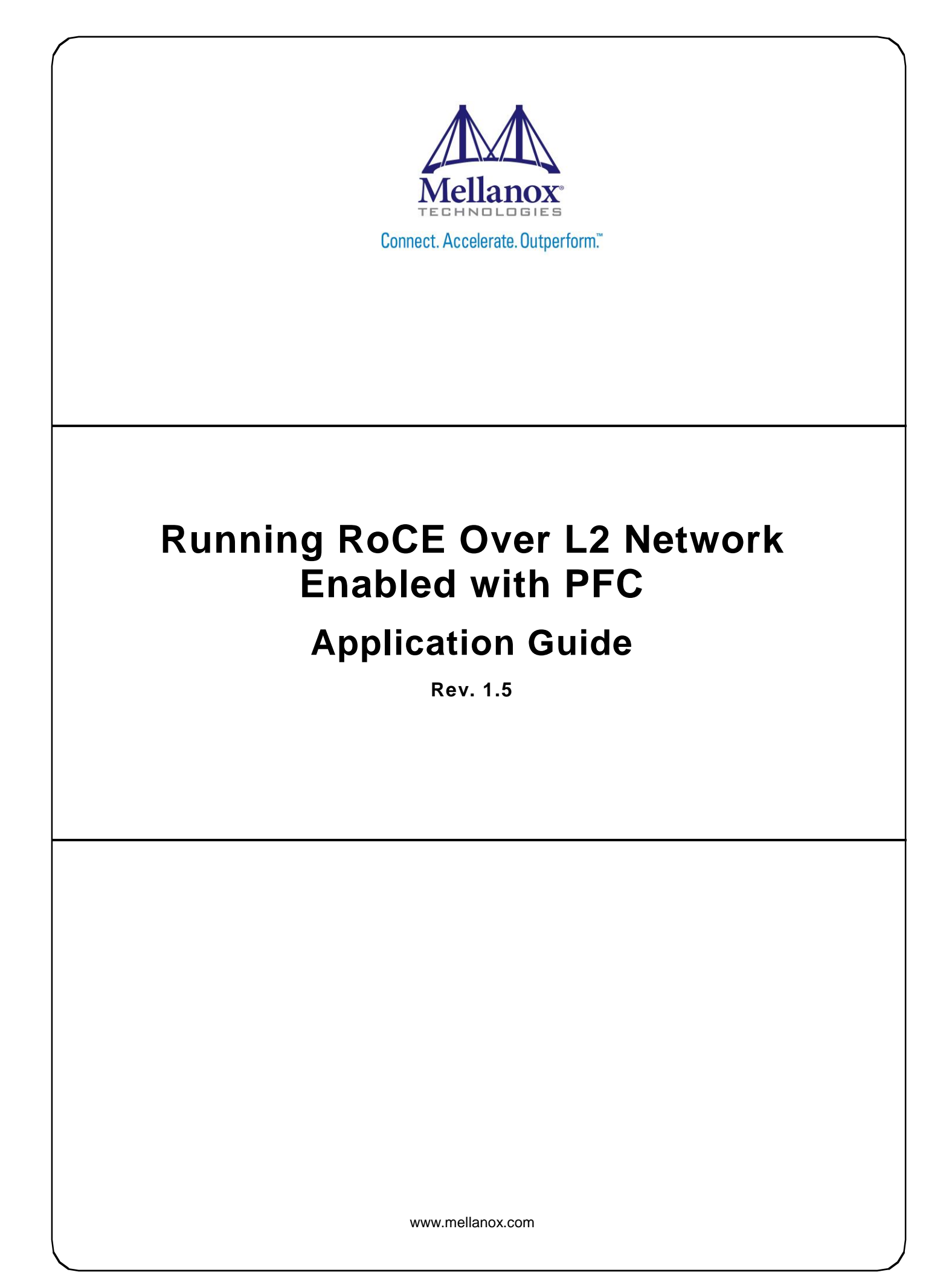

#### NOTE:

THIS HARDWARE, SOFTWARE OR TEST SUITE PRODUCT ("PRODUCT(S)") AND ITS RELATED DOCUMENTATION ARE PROVIDED BY MELLANOX TECHNOLOGIES "AS-IS" WITH ALL FAULTS OF ANY KIND AND SOLELY FOR THE PURPOSE OF AIDING THE CUSTOMER IN TESTING APPLICATIONS THAT USE THE PRODUCTS IN DESIGNATED SOLUTIONS. THE CUSTOMER'S MANUFACTURING TEST ENVIRONMENT HAS NOT MET THE STANDARDS SET BY MELLANOX TECHNOLOGIES TO FULLY QUALIFY THE PRODUCTO(S) AND/OR THE SYSTEM USING IT. THEREFORE, MELLANOX TECHNOLOGIES CANNOT AND DOES NOT GUARANTEE OR WARRANT THAT THE PRODUCTS WILL OPERATE WITH THE HIGHEST OUALITY. ANY EXPRESS OR IMPLIED WARRANTIES, INCLUDING, BUT NOT LIMITED TO, THE IMPLIED WARRANTIES OF MERCHANTABILITY, FITNESS FOR A PARTICULAR PURPOSE AND NONINFRINGEMENT ARE DISCLAIMED. IN NO EVENT SHALL MELLANOX BE LIABLE TO CUSTOMER OR ANY THIRD PARTIES FOR ANY DIRECT, INDIRECT, SPECIAL, EXEMPLARY, OR CONSEQUENTIAL DAMAGES OF ANY KIND (INCLUDING, BUT NOT LIMITED TO, PAYMENT FOR PROCUREMENT OF SUBSTITUTE GOODS OR SERVICES; LOSS OF USE, DATA, OR PROFITS; OR BUSINESS INTERRUPTION) HOWEVER CAUSED AND ON ANY THEORY OF LIABILITY, WHETHER IN CONTRACT, STRICT LIABILITY, OR TORT (INCLUDING NEGLIGENCE OR OTHERWISE) ARISING IN ANY WAY FROM THE USE OF THE PRODUCT(S) AND RELATED DOCUMENTATION EVEN IF ADVISED OF THE POSSIBILITY OF SUCH DAMAGE.

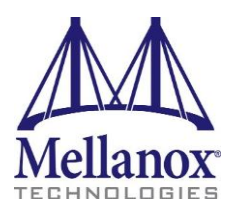

Mellanox Technologies 350 Oakmead Parkway Suite 100 Sunnyvale, CA 94085 U.S.A. www.mellanox.com Tel: (408) 970-3400 Fax: (408) 970-3403

© Copyright 2014. Mellanox Technologies. All Rights Reserved.

Mellanox®, Mellanox logo, BridgeX®, ConnectX®, Connect-IB®, CoolBox®, CORE-Direct®, InfiniBridge®, InfiniHost®, InfiniScale®, MetroX®, MLNX-OS®, TestX®, PhyX®, ScalableHPC®, SwitchX®, UFM®, Virtual Protocol Interconnect® and Voltaire® are registered trademarks of Mellanox Technologies, Ltd.

ExtendX<sup>TM</sup>, FabricIT<sup>TM</sup>, HPC-X<sup>TM</sup>, Mellanox Open Ethernet<sup>TM</sup>, Mellanox PeerDirect <sup>TM</sup>, Mellanox Virtual Modular Switch<sup>TM</sup>, MetroDX<sup>TM</sup>, Unbreakable-Link<sup>TM</sup> are trademarks of Mellanox Technologies, Ltd.

All other trademarks are property of their respective owners.

# Contents

| Ab | About this Manual |                       |                               |  |  |  |  |  |  |  |  |
|----|-------------------|-----------------------|-------------------------------|--|--|--|--|--|--|--|--|
| Re | vision            | History               | 7                             |  |  |  |  |  |  |  |  |
| 1  | Overview          |                       |                               |  |  |  |  |  |  |  |  |
|    | 1.1               | Softwar               | e Dependencies                |  |  |  |  |  |  |  |  |
|    | 1.2               | Firmware Dependencies |                               |  |  |  |  |  |  |  |  |
|    | 1.3               | General               | Guidelines                    |  |  |  |  |  |  |  |  |
|    | 1.4               | Transpo               | ort Modes                     |  |  |  |  |  |  |  |  |
|    |                   | 1.4.1                 | Untagged Ethernet 10          |  |  |  |  |  |  |  |  |
|    |                   | 1.4.2                 | 802.1Q VLANs                  |  |  |  |  |  |  |  |  |
|    | 1.5               | Priority              | Mapping11                     |  |  |  |  |  |  |  |  |
|    |                   | 1.5.1                 | Developing RDMA Applications  |  |  |  |  |  |  |  |  |
|    | 1.6               | Perform               | ance                          |  |  |  |  |  |  |  |  |
|    | 1.7               | Port Sta              | itistics15                    |  |  |  |  |  |  |  |  |
|    | 1.8               | DCBX C                | Consideration                 |  |  |  |  |  |  |  |  |
| 2  | RoCE              | and PF                | C Example Setup16             |  |  |  |  |  |  |  |  |
|    | 2.1               | Best Te               | st-Bed Configuration16        |  |  |  |  |  |  |  |  |
|    | 2.2               | MLNX-0                | DS Switch Configuration       |  |  |  |  |  |  |  |  |
|    | 2.3               | Host Co               | nfiguration                   |  |  |  |  |  |  |  |  |
|    | 2.4               | Verificat             | tion Procedures               |  |  |  |  |  |  |  |  |
|    |                   | 2.4.1                 | Network Protocol – ICMP       |  |  |  |  |  |  |  |  |
|    |                   | 2.4.2                 | RoCE Performance Verification |  |  |  |  |  |  |  |  |
|    |                   | 2.4.3                 | Port Priority Counters        |  |  |  |  |  |  |  |  |
| 3  | Vario             | us Swito              | ch Configuration              |  |  |  |  |  |  |  |  |
|    | 3.1               | Mellano               | x SwitchX® Based Systems      |  |  |  |  |  |  |  |  |
|    | 3.2               | Arista S              | witches (EoS)                 |  |  |  |  |  |  |  |  |
|    | 3.3               | Cisco N               | exus 5020                     |  |  |  |  |  |  |  |  |
|    | 3.4               | HP Com                | 1ware 7                       |  |  |  |  |  |  |  |  |
|    | 3.5               | Dell Force10 S4810    |                               |  |  |  |  |  |  |  |  |

# List of Figures

I

| Figure 1: IP ToS to SKB Priority Static Mapping | 13 |
|-------------------------------------------------|----|
| Figure 2: Network Setup                         | 16 |
| Figure 3: ICMP Packets                          | 19 |
| Figure 4: RoCE Test Setup                       | 19 |

# List of Tables

| Table 1: Document Revision History               | . 7 |
|--------------------------------------------------|-----|
| Table 2: PFC/Global Pause Configuration Relation | . 9 |

# **About this Manual**

This manual describes how to configure RoCE on Mellanox adapters with a lossless transport layer (PFC or global pause).

## Audience

This manual is intended for server and network administrators who intend to configure RoCE applications.

## **Document Conventions**

The following lists conventions used in this document.

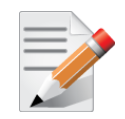

**NOTE:** Identifies important information that contains helpful suggestions.

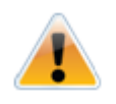

CAUTION: Alerts you to the risk of personal injury, system damage, or loss of data.

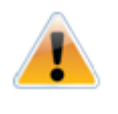

6

**WARNING:** Warns you that failure to take or avoid a specific action might result in personal injury or a malfunction of the hardware or software. Be aware of the hazards involved with electrical circuitry and be familiar with standard practices for preventing accidents before you work on any equipment.

# **Revision History**

## Table 1: Document Revision History

| Revision | Date         | Description                                              |
|----------|--------------|----------------------------------------------------------|
| 1.5      | Nov 2014     | Added Force10 S4810 Dell switch configuration example    |
| 1.4      | Sep 2014     | Added Comware 7 HP switch configuration example          |
| 1.3      | May 2014     | Minor updates related to the need of MLNX_OFED for RoCE. |
| 1.2      | January 2014 | Updated configuration flows and description.             |
| 1.1      | 2011         | First revision                                           |

# 1 Overview

RDMA over Converged Ethernet (RoCE) enables InfiniBand transport over Ethernet networks. It encapsulates InfiniBand transport and GRH headers in Ethernet packets using an IEEE assigned Ethertype.

Classic Ethernet is a best-effort protocol in the event of congestion. Ethernet discards packets and relies on higher level protocols to provide retransmission and other reliability mechanisms. IEEE 802.3x pause allows a congested receiver to signal the other side of the link to pause transmission for a short period of time. Pause functionality is applied to all the traffic on the link.

Priority Flow Control (PFC) IEEE 802.1Qbb applies pause functionality to specific classes of traffic on the Ethernet link. For example, PFC can provide lossless service for the RoCE traffic and best-effort service for the standard Ethernet traffic. PFC can provide different levels of service to specific classes of Ethernet traffic (using IEEE 802.1p traffic classes).

This document focuses on the configuration of RoCE with a lossless transport layer.

## 1.1 Software Dependencies

To use RoCE over Mellanox ConnectX® hardware, the MLNX\_OFED is recommended to be installed.

#### **Inbox drivers:**

In RHEL 6.\* "High Performance Network" add on can be installed instead of the MLNX-OFED. Refer to the following link to additional information http://www.redhat.com/products/enterprise-linux-add-ons/high-performance-network/

In RHEL 7 / SLES 12 / Ubuntu 14.04 the RoCE support is inbox.

## 1.2 Firmware Dependencies

It is recommended to use the latest firmware available at Mellanox.com site to use RoCE over Mellanox ConnectX adapter card family hardware.

## 1.3 General Guidelines

Since RoCE encapsulates InfiniBand traffic in Ethernet frames, the corresponding net device must be up and running. In case of Mellanox hardware, MLNX\_OFED must be installed and mlx4\_en must be loaded and the corresponding interface configured.

Step 1: Make sure that MLNX\_OFED is installed.

Step 2: Verify that the field link layer is "Ethernet"

```
# ibv devinfo
hca id: mlx4 0
                                          InfiniBand (0)
        transport:
                                          2.30.8000
        fw ver:
        node guid:
                                          0002:c903:00ef:f4a0
                                          0002:c903:00ef:f4a3
        sys image guid:
                                          0x02c9
        vendor id:
        vendor_part_id:
                                          4099
        hw ver:
                                          0x1
```

8

```
board id:
                                 MT 1090120019
phys port cnt:
                                 2
                1
       port:
                                         PORT ACTIVE (4)
                state:
                max mtu:
                                         4096 (5)
                active mtu:
                                         1024 (3)
                sm lid:
                                         0
                port lid:
                                         0
                port lmc:
                                         0x00
                link layer:
                                         Ethernet
        port:
                2
                                         PORT ACTIVE (4)
                state:
                                         4096 (5)
                max mtu:
                active mtu:
                                         4096 (5)
                sm lid:
                                         4
                port_lid:
                                         3
                port lmc:
                                         0x00
                link layer:
                                         InfiniBand
```

If it is InfiniBand, then run connectx\_port\_config to change the ports designation to Ethernet.

**Step 3:** Configure the IP address of the interface so that the link becomes active.

All InfiniBand verb applications running over InfiniBand verbs must work on RoCE links if they use GRH headers (if the use of GRH is specified in the address vector).

## 1.4 Transport Modes

RDMA encapsulated in an Ethernet frame can be configured as 802.1qq tagged or untagged.

Global pause and PFC cannot run together on the same host. If running one server with two adapter cards, each with 2 ports – all ports work in PFC or global pause.

PFC and global configuration may mislead. If PFC is enabled, global pause does not work even though it could also be enabled. To make sure global pause is working, make sure PFC is disabled and global pause is enabled.

Unlike PFC, global pause is cannot be configured globally.

Table 2: PFC/Global Pause Configuration Relation

| PFC Configuration | Global Pause                      | Status                                                                                                    |
|-------------------|-----------------------------------|----------------------------------------------------------------------------------------------------|
| Enabled per host  | Enabled per interface (e.g. eth1) | PFC operates on all VLAN interfaces                                                                                                    |
| Enabled per host  | Disabled on all interfaces        | PFC operates on all VLAN interfaces                                                                                                    |
| Disabled per host | Enabled per interface (e.g. eth1) | Global pause operates on the enabled<br>interface (eth1). PFC does not operate.<br>Note: This is the default configuration for<br>all Ethernet interfaces. |
| Disabled per host | Disabled on all interfaces        | Neither global pause nor PFC operate.                                                                                                    |

9

## 1.4.1 Untagged Ethernet

In case of untagged Ethernet frames (without a VLAN), the port should be enabled with global pause flow-control.

Verify that /sys/module/mlx4\_en/parameters/pfctx and pfcrx are set to 0 to enable global pause.

> To enable or disable global pause, run:

```
# ethtool -A eth<x> [rx on|off] [tx on|off]
//For example:
# ethtool -A eth1 rx on tx on
```

> To check the global pause status, run:

## 1.4.2 802.1Q VLANs

Tagged Ethernet frames carry a 3-bit priority field. The value of this field is derived from the InfiniBand Service Level (SL) field by taking the 3 least significant bits of the SL field (4 bits).

For RoCE traffic to use VLAN tagged frames, you need to specify the GID table entries that are derived from the VLAN devices when creating address vectors.

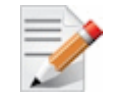

If the interface is configured to work with 802.1q VLAN tags, it is possible to enable flow-control either with global pause, or with PFC.

### > To configure a VLAN interface:

**Step 1:** Verify VLAN support is enabled by the kernel. Usually this requires loading the 802.1q module. Run:

# modprobe 8021q

**Step 2:** Add a VLAN device (PFC cannot be used when using an interface without VLAN). Run:

# vconfig add [interface name] [vlan id]

// For example: # vconfig add eth1 100

**Step 3:** Assign an IP address to the VLAN interface. This creates a new entry in the GID table (as index 1).

# ifconfig [interface name].[vlan id] [ip]/[netmask]

// For example: # ifconfig eth1.100 10.10.10.10/24 up

**Step 4:** For rdma\_cm applications, specify only the IP address of a VLAN device in order for the traffic to go with the VLAN tagged frames.

#### > To configure the mlx4\_en Ethernet driver to support PFC:

Priority-based Flow Control policy on TX and RX [7:0]. The parameters of mlx4\_en:

- pfctx PFC policy on TX[7:0]. Per priority bit mask (default is 0).
- pfcrx PFC policy on RX[7:0]. Per priority bit mask (default is 0).

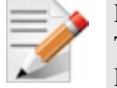

Each bit of the pfctx and pfcrx represents a priority level (0..7).

To turn on PFC on priority 0, use 0x1, to turn on PFC on priority 1 use 0x2, to turn on PFC on all priorities use 0xff.

**Step 1:** Change the values of pfctx and pfcrx in the line below in the file /etc/modprobe.d/mlx4\_en.conf (create the file if it does not exist),

options mlx4\_en pfctx=0x08 pfcrx=0x08

#### Step 2: Restart the network driver. Run:

#/etc/init.d/openibd restart

### > To show the value of the PFC parameters in the driver, run:

```
# RX=`cat /sys/module/mlx4_en/parameters/pfcrx`;printf "0x%x\n" $RX
0x8
# TX=`cat /sys/module/mlx4_en/parameters/pfctx`;printf "0x%x\n" $TX
```

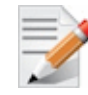

0x8

The values of pfctx and pfcrx should be set according to the priority you need the flow control to have.

## 1.5 **Priority Mapping**

There are two ways to map the kernel priority (skb\_prio) to the user priority (UP) that is attached to the VLAN tag on the Ethernet frame.

- 1. RoCE traffic priority mapping kernel bypass
- 2. TCP/IP traffic priority mapping

Both mapping are required in case there are two flows from the host.

#### Map SKB priority to user priority

**Step 1:** Map SKB priority to User priority (UP) for RoCE applications.

16 SKB priority values are available and each is mapped to a single value in the range of 0-7.

This command will be applied for all ROCE traffic for all VLANs configured on the host.

For example:

# tc\_wrap.py -i eth1 -u 0,1,2,3,4,5,6,7,0,1,2,3,4,5,6,7

Therefore, to map all SKB priorities to a specific egress VLAN priority (e.g. 3):

```
UP
    2
UP
   3
        skprio: 0
        skprio: 1
        skprio: 2 (tos: 8)
        skprio: 3
        skprio: 4 (tos: 24)
        skprio: 5
        skprio: 6 (tos: 16)
        skprio: 7
        skprio: 8
        skprio: 9
        skprio: 10
        skprio: 11
        skprio: 12
        skprio: 13
        skprio: 14
        skprio: 15
        skprio: 0 (vlan 100)
        skprio: 1 (vlan 100)
        skprio: 2 (vlan 100 tos: 8)
        skprio: 3 (vlan 100)
        skprio: 4 (vlan 100 tos: 24)
        skprio: 5 (vlan 100)
        skprio: 6 (vlan 100 tos: 16)
        skprio: 7 (vlan 100)
ΠP
    4
UP
    5
UP
    6
    7
UP
```

Step 2: For TCP/IP application, map the user priority to the VLAN priority egress from the device using the command vconfig set\_egress\_map (vconfig set\_egress\_map [vlan-device] [skb-priority] [vlan-qos]).

The outbound packets with a particular SKB priority are tagged with a particular VLAN priority. The default VLAN priority is 0.

This command is applied to specific VLAN.

For example:

```
# for i in {0..7}; do vconfig set egress map eth1.100 $i 3; done
Set egress mapping on device -: eth1.100: - Should be visible in
/proc/net/vlan/eth1.100
Set egress mapping on device -:eth1.100:- Should be visible in
/proc/net/vlan/eth1.100
Set egress mapping on device -: eth1.100: - Should be visible in
/proc/net/vlan/eth1.100
Set egress mapping on device -: eth1.100: - Should be visible in
/proc/net/vlan/eth1.100
Set egress mapping on device -: eth1.100: - Should be visible in
/proc/net/vlan/eth1.100
Set egress mapping on device -:eth1.100:- Should be visible in
/proc/net/vlan/eth1.100
Set egress mapping on device -: eth1.100: - Should be visible in
/proc/net/vlan/eth1.100
Set egress mapping on device -: eth1.100: - Should be visible in
/proc/net/vlan/eth1.100
```

To verify the configuration, run (see in boldface):

```
# cat /proc/net/vlan/eth1.100
Eth1.100 VID: 100 REORDER_HDR: 1 dev->priv_flags: 1
```

12

| total frames received                 | 0                           |   |
|---------------------------------------|-----------------------------|---|
| total bytes received                  | 0                           |   |
| Broadcast/Multicast Rcvd              | 0                           |   |
|                                       |                             |   |
| total frames transmitted              | 6                           |   |
| total bytes transmitted               | 468                         |   |
| total headroom inc                    | 0                           |   |
| total encap on xmit                   | 0                           |   |
| Device: eth4                          |                             |   |
| INGRESS priority mappings: 0:0 1      | .:0 2:0 3:0 4:0 5:0 6:0 7:0 | l |
| EGRESS priority mappings: 0:3 1:3 2:3 | 3 3:3 4:3 5:3 6:3 7:3       |   |
| H                                     |                             |   |

## 1.5.1 Developing RDMA Applications

The application rdma\_cm must choose a value for IP TOS according to the desired TC and call the rdma\_set\_option (id, RDMA\_OPTION\_ID, RDMA\_OPTION\_ID\_TOS, &tos, sizeof tos) method.

Maping of IP ToS to SKB priority (kernel priority) is static and cannot be modified by the user.

| ToS | Prio | ToS | Prio | ToS | Prio | ToS | Prio | ToS | Prio | ToS | Prio | ToS | Prio | ToS | Prio | ToS | Prio | ToS | Prio |
|-----|------|-----|------|-----|------|-----|------|-----|------|-----|------|-----|------|-----|------|-----|------|-----|------|
| 0   | 0    | 26  | 4    | 52  | 6    | 78  | 2    | 104 | 2    | 130 | 1    | 156 | 4    | 182 | 6    | 208 | 6    | 234 | 2    |
| 1   | 0    | 27  | 4    | 53  | 6    | 79  | 2    | 105 | 2    | 131 | 1    | 157 | 4    | 183 | 6    | 209 | 6    | 235 | 2    |
| 2   | 1    | 28  | 4    | 54  | 6    | 80  | 6    | 106 | 2    | 132 | 0    | 158 | 4    | 184 | 4    | 210 | 6    | 236 | 2    |
| 3   | 1    | 29  | 4    | 55  | 6    | 81  | 6    | 107 | 2    | 133 | 0    | 159 | 4    | 185 | 4    | 211 | 6    | 237 | 2    |
| 4   | 0    | 30  | 4    | 56  | 4    | 82  | 6    | 108 | 2    | 134 | 0    | 160 | 0    | 186 | 4    | 212 | 6    | 238 | 2    |
| 5   | 0    | 31  | 4    | 57  | 4    | 83  | 6    | 109 | 2    | 135 | 0    | 161 | 0    | 187 | 4    | 213 | 6    | 239 | 2    |
| 6   | 0    | 32  | 0    | 58  | 4    | 84  | 6    | 110 | 2    | 136 | 2    | 162 | 1    | 188 | 4    | 214 | 6    | 240 | 6    |
| 7   | 0    | 33  | 0    | 59  | 4    | 85  | 6    | 111 | 2    | 137 | 2    | 163 | 1    | 189 | 4    | 215 | 6    | 241 | 6    |
| 8   | 2    | 34  | 1    | 60  | 4    | 86  | 6    | 112 | 6    | 138 | 2    | 164 | 0    | 190 | 4    | 216 | 4    | 242 | 6    |
| 9   | 2    | 35  | 1    | 61  | 4    | 87  | 6    | 113 | 6    | 139 | 2    | 165 | 0    | 191 | 4    | 217 | 4    | 243 | 6    |
| 10  | 2    | 36  | 0    | 62  | 4    | 88  | 4    | 114 | 6    | 140 | 2    | 166 | 0    | 192 | 0    | 218 | 4    | 244 | 6    |
| 11  | 2    | 37  | 0    | 63  | 4    | 89  | 4    | 115 | 6    | 141 | 2    | 167 | 0    | 193 | 0    | 219 | 4    | 245 | 6    |
| 12  | 2    | 38  | 0    | 64  | 0    | 90  | 4    | 116 | 6    | 142 | 2    | 168 | 2    | 194 | 1    | 220 | 4    | 246 | 6    |
| 13  | 2    | 39  | 0    | 65  | 0    | 91  | 4    | 117 | 6    | 143 | 2    | 169 | 2    | 195 | 1    | 221 | 4    | 247 | 6    |
| 14  | 2    | 40  | 2    | 66  | 1    | 92  | 4    | 118 | 6    | 144 | 6    | 170 | 2    | 196 | 0    | 222 | 4    | 248 | 4    |
| 15  | 2    | 41  | 2    | 67  | 1    | 93  | 4    | 119 | 6    | 145 | 6    | 171 | 2    | 197 | 0    | 223 | 4    | 249 | 4    |
| 16  | 6    | 42  | 2    | 68  | 0    | 94  | 4    | 120 | 4    | 146 | 6    | 172 | 2    | 198 | 0    | 224 | 0    | 250 | 4    |
| 17  | 6    | 43  | 2    | 69  | 0    | 95  | 4    | 121 | 4    | 147 | 6    | 173 | 2    | 199 | 0    | 225 | 0    | 251 | 4    |
| 18  | 6    | 44  | 2    | 70  | 0    | 96  | 0    | 122 | 4    | 148 | 6    | 174 | 2    | 200 | 2    | 226 | 1    | 252 | 4    |
| 19  | 6    | 45  | 2    | 71  | 0    | 97  | 0    | 123 | 4    | 149 | 6    | 175 | 2    | 201 | 2    | 227 | 1    | 253 | 4    |
| 20  | 6    | 46  | 2    | 72  | 2    | 98  | 1    | 124 | 4    | 150 | 6    | 176 | 6    | 202 | 2    | 228 | 0    | 254 | 4    |
| 21  | 6    | 47  | 2    | 73  | 2    | 99  | 1    | 125 | 4    | 151 | 6    | 177 | 6    | 203 | 2    | 229 | 0    | 255 | 4    |
| 22  | 6    | 48  | 6    | 74  | 2    | 100 | 0    | 126 | 4    | 152 | 4    | 178 | 6    | 204 | 2    | 230 | 0    |     |      |
| 23  | 6    | 49  | 6    | 75  | 2    | 101 | 0    | 127 | 4    | 153 | 4    | 179 | 6    | 205 | 2    | 231 | 0    |     |      |
| 24  | 4    | 50  | 6    | 76  | 2    | 102 | 0    | 128 | 0    | 154 | 4    | 180 | 6    | 206 | 2    | 232 | 2    |     |      |
| 25  | 4    | 51  | 6    | 77  | 2    | 103 | 0    | 129 | 0    | 155 | 4    | 181 | 6    | 207 | 2    | 233 | 2    |     |      |

Figure 1: IP ToS to SKB Priority Static Mapping

Refer to the MLNX\_OFED User Manual for additional information.

## 1.6 Performance

To verify RoCE is working and performed as expected run a benchmark test such as ib\_write\_bw or any other test.

> To run ib\_write\_bw, run the following on the server side:

```
# ib_write_bw
```

//For example

# ib\_write\_bw -d mlx4\_0 -i 1 -R --report\_gbits

And the following command on the client side:

# ib write bw <server-name> //For example #ib write bw 11.11.0.1 -R -d mlx4 0 --report gbits RDMA Write BW Test Dual-port : OFF Device : mlx4 0 Number of qps : 1 Transport type : IB Connection type : RC Using SRQ : OFF : 128 TX depth CQ Moderation : 100 MTu: 1024[B]Link type: EthernetGid index: 0 Max inline data : 0[B] : ON rdma cm QPs Data ex. method : rdma cm local address: LID 0000 QPN 0x05a8 PSN 0x8bf4f2 GID: 254:128:00:00:00:00:00:246:82:20:255:254:23:31:225 remote address: LID 0000 QPN 0x059f PSN 0x42dea9 GID: 254:128:00:00:00:00:00:246:82:20:255:254:23:27:129 \_\_\_\_\_ #bytes #iterations BW peak[Gb/sec] BW average[Gb/sec] MsgRate[Mpps] 65536 5000 36.58 36.58 0.069764

For additional information on this command and other performance commands, refer to the Performance Tuning guide on Mellanox.com located at:

http://www.mellanox.com/page/products\_dyn?product\_family=27&mtag=linux\_driver

Additional options to test RoCE is via ibv\_rc\_pingpong command:

To run ibv\_rc\_pingpong run the following on the server side:

```
# ibv_rc_pingpong [options]
//For example
# ibv_rc_pingpong -d mlx4_0 -i 1 -g 0
```

And the following command on the client side:

```
# ibv_rc_pingpong [options] <server-name>
//For example
# ibv_rc_pingpong -d mlx4_0 -i 1 -p 20000 -g 0 reg-r-vrt-001
local address: LID 0x0000, QPN 0x0005af, PSN 0xcb5e18, GID
fe80::f652:14ff:fe17:1fe1
   remote address: LID 0x0000, QPN 0x0005a3, PSN 0x86a929, GID fe80::f652:14ff:fe17:1b81
8192000 bytes in 0.01 seconds = 10400.89 Mbit/sec
1000 iters in 0.01 seconds = 6.30 usec/iter
"
```

For additional information, refer to Performance Tuning Guidelines on Mellanox.com.

#### Mellanox Technologies

## **1.7 Port Statistics**

It is possible to read port statistics in the same manner as regular InfiniBand ports. The information is available from the sysfs at /sys/class/infiniband/<device>/ ports/<port number>/counters.

The supported counters are:

- port\_rcv\_packets
- port\_xmit\_packets
- port\_rcv\_data
- port\_xmit\_data

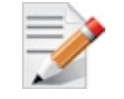

These counters count only InfiniBand data and are not account for Ethernet traffic.

## > To read the number of transmitted packets, run:

```
# cat /sys/class/infiniband/<dev>/ports/<port>/counters/port_xmit_packets
```

```
//for example
# cat /sys/class/infiniband/mlx4 0/ports/1/counters/port xmit packets
1740380
"
```

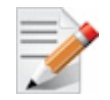

RoCE traffic is not shown in the associated Etherent device's counters since it is offloaded by the hardware and does not go through Ethernet network driver.

## 1.8 DCBX Consideration

It is possible to turn on LLDP with DCBX TLVs for auto PFC configuration from the switch to the host. To do that the LLDP protocol should be turned on, on the switch and on the host, in addition DCBX TLVs should be enabled on both switch and host.

# 2 RoCE and PFC Example Setup

The objective of the example in this chapter is to run RoCE over L2 with PFC enabled.

(This example configured PFC with priority 3 enabled).

Note: the solution in this chapter is described and discussed in Mellanox Community – Solutions space.

http://community.mellanox.com/docs/DOC-1414

More enhanced solution for RoCE (lossless) and TCP (lossy) flows configured over L2 Ethernet network enabled with PFC can be found in this link:

http://community.mellanox.com/docs/DOC-1415

## 2.1 Best Test-Bed Configuration

It is recommended to set up the network as follows:

- Mellanox Ethernet switch (e.g. SX1036), MLNX-OS® version 3.3.4304
- 3x Hosts, OS RH6.4
- 3x ConnectX®-3, MLNX\_OFED 2.1

### Figure 2: Network Setup

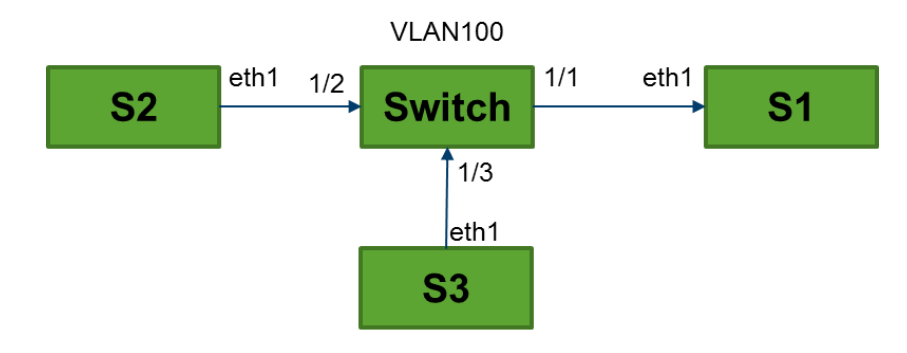

## 2.2 MLNX-OS Switch Configuration

### > Configure the SX1036 as follows:

Step 1: Create and configure the required VLAN interface on the switch

```
switch (config) # interface ethernet 1/1-1/3 switchport mode hybrid
switch (config) # interface ethernet 1/1 switchport hybrid allowed-vlan
all
switch (config) # interface ethernet 1/2 switchport hybrid allowed-vlan
all
switch (config) # interface ethernet 1/3 switchport hybrid allowed-vlan
all
```

### Step 2: The following switch configuration should be added to the Switch

```
switch (config) # dcb priority-flow-control enable
switch (config) # dcb priority-flow-control priority 3 enable
switch (config) # interface ethernet 1/1-1/3 dcb priority-flow-control
mode on force
```

16

## Step 3: Verify your configuration. Run:

```
switch (config) # show dcb priority-flow-control
PFC enabled
Priority Enabled List
                        :3
Priority Disabled List :0 1 2 4 5 6 7
TС
      Lossless
___
       _____
0
           Ν
1
            Y
2
           Υ
3
           Ν
Interface
              PFC admin
                              PFC oper
...
1/1
               On
                                Enabled
1/2
               On
                                Enabled
1/3
               On
                                Enabled
switch (config) #
```

## 2.3 Host Configuration

- > To configure the servers in the network, the following switch configuration should be applied to each host in the setup:
- **Step 1:** Enable PFC. Add the following to the file /etc/modprobe.d/mlx4\_en.conf:

options mlx4 en pfctx=0x08 pfcrx=0x08

Step 2: Restart openidb daemon. Run:

#/etc/init.d/openibd restart

Step 3: Verify PFC is enabled. Run:

#RX=`cat /sys/module/mlx4\_en/parameters/pfcrx`;printf "0x%x\n" \$RX
0x08

Step 4: Configure VLAN interface. Run:

```
# modprobe 8021q
# vconfig add eth1 100
# ifconfig eth1.100 11.11.100.1/24 up
```

**Step 5:** Map skb\_prio to UP. Run:

```
UP 0
UP
   1
UP
  2
UP
  3
      skprio: 0
      skprio: 1
      skprio: 2 (tos: 8)
      skprio: 3
      skprio: 4 (tos: 24)
      skprio: 5
      skprio: 6 (tos: 16)
      skprio: 7
      skprio: 8
      skprio: 9
      skprio: 10
      skprio: 11
      skprio: 12
```

```
skprio: 13
        skprio: 14
        skprio: 15
        skprio: 0 (vlan 100)
        skprio: 1 (vlan 100)
        skprio: 2 (vlan 100 tos: 8)
        skprio: 3 (vlan 100)
        skprio: 4 (vlan 100 tos: 24)
        skprio: 5 (vlan 100)
        skprio: 6 (vlan 100 tos: 16)
        skprio: 7 (vlan 100)
UP
    4
UP
   5
UP
   6
UP
    7
```

**Step 6:** Set Egress map of the VLAN

#

```
# for i in {0..7}; do vconfig set egress map eth1.100 $i 3; done
Set egress mapping on device -: eth1.100: - Should be visible in
/proc/net/vlan/eth1.100
Set egress mapping on device -:eth1.100:- Should be visible in
/proc/net/vlan/eth1.100
Set egress mapping on device -: eth1.100: - Should be visible in
/proc/net/vlan/eth1.100
Set egress mapping on device -: eth1.100: - Should be visible in
/proc/net/vlan/eth1.100
Set egress mapping on device -: eth1.100: - Should be visible in
/proc/net/vlan/eth1.100
Set egress mapping on device -:eth1.100:- Should be visible in
/proc/net/vlan/eth1.100
Set egress mapping on device -: eth1.100: - Should be visible in
/proc/net/vlan/eth1.100
Set egress mapping on device -: eth1.100:- Should be visible in
/proc/net/vlan/eth1.100
```

## 2.4 Verification Procedures

## 2.4.1 Network Protocol – ICMP

A basic sanity test would be to ping two servers and see that the ping (ICMP) is running over the desired priority on the network. In <u>Figure 3</u> you can see the ICMP packets carrying VLAN 100 and priority bit 3.

| V2 r-vnc08.mtr.labs.mlnxc45 (ophirm)                                                                                         |                           |                        |               |                     |          |  |  |  |  |  |  |
|----------------------------------------------------------------------------------------------------|---------------------------|------------------------|---------------|---------------------|----------|--|--|--|--|--|--|
| A eth 4 (not (tcp port 33246 and ip host 10.208.0.121 and tcp port 22 and ip host 10.213.10.1)) - Wireshark <@reg-r-vrt-010> |                           |                        |               |                     |          |  |  |  |  |  |  |
| File Edit View Go Capture                                                                                                    | Analyze Statistics Teler  | hony Tools Help        |               |                     |          |  |  |  |  |  |  |
|                                                                                                    |                           |                        |               |                     |          |  |  |  |  |  |  |
|                                                                                                    | 🖄 X 😂 🖨 🛤                 | * * * * *              |               |                     |          |  |  |  |  |  |  |
| Filter:                                                                                                    |                           | ← Expression Clea      | Apply         |                     |          |  |  |  |  |  |  |
| No Time                                                                                                    | Source                    | Destination            | Protocol      | Info                | <u>^</u> |  |  |  |  |  |  |
| 26 10.999919                                                                                                    | 11.11.100.2               | 11.11.100.1            | ICMP          | Echo (ping) reply   |          |  |  |  |  |  |  |
| 27 11.999877                                                                                                    | 11.11.100.1               | 11.11.100.2            | ICMP          | Echo (ping) request |          |  |  |  |  |  |  |
| 28 11.999921                                                                                                    | 11.11.100.2               | 11.11.100.1            | ICMP          | Echo (ping) reply   |          |  |  |  |  |  |  |
| 29 12.999852                                                                                                    | 11.11.100.1               | 11.11.100.2            | ICMP          | Echo (ping) request |          |  |  |  |  |  |  |
| 30 12.999909                                                                                                    | 11.11.100.2               | 11.11.100.1            | ICMP          | Echo (ping) reply   |          |  |  |  |  |  |  |
| 31 13.999879                                                                                                    | 11.11.100.1               | 11.11.100.2            | ICMP          | Echo (ping) request |          |  |  |  |  |  |  |
| 32 13.999930                                                                                                    | 11.11.100.2               | 11.11.100.1            | ICMP          | Echo (ping) reply   |          |  |  |  |  |  |  |
| 33 14.999877                                                                                                    | 11.11.100.1               | 11.11.100.2            | ICMP          | Echo (ping) request |          |  |  |  |  |  |  |
| 34 14.999936                                                                                                    | 11.11.100.2               | 11.11.100.1            | ICMP          | Echo (ping) reply   |          |  |  |  |  |  |  |
| 35 15.999853                                                                                                    |                           |                        | ICMP          | Echo (ping) request |          |  |  |  |  |  |  |
| 36 15.999892                                                                                                    | 11.11.100.2               | 11.11.100.1            | ICMP          | Kcho (ping) reply   |          |  |  |  |  |  |  |
| 37 16.999878                                                                                                    | 11.11.100.1               | 11.11.100.2            | TCHP          | Kcho (ping) request | =        |  |  |  |  |  |  |
| 38 16.999915                                                                                                    | 11.11.100.2               | 11.11.100.1            | TCMP          | Kcho (ping) reply   |          |  |  |  |  |  |  |
| 39 17.9998/7                                                                                                    | 11.11.100.1               | 11.11.100.2            | TCHP          | Kono (ping) request |          |  |  |  |  |  |  |
| 40 17.999914                                                                                                    | 11.11.100.2               | 11.11.100.1            | TCHP          | Keno (ping) reply   |          |  |  |  |  |  |  |
| Frame 35 (102 bytes on wir                                                                                                   | re, 102 bytes captured)   |                        |               |                     | <u></u>  |  |  |  |  |  |  |
|                                                                                                    | _1c:60:01 (00:02:c9:1c:60 | ):01), Dst: Mellanox_e | ef:f4:82 (00: | 02:c9:ef:f4:82)     |          |  |  |  |  |  |  |
| Destination: Mellanox_ef                                                                                                    | f:f4:82 (00:02:c9:ef:f4:8 | 2)                     |               |                     |          |  |  |  |  |  |  |
| Source: Mellanox_1c:60:0                                                                                                    | 01 (00:02:c9:1c:60:01)    |                        |               |                     |          |  |  |  |  |  |  |
| Type: 802.1Q Virtual LAN                                                                                                    | N (0x8100)                |                        |               |                     | =        |  |  |  |  |  |  |
| ▼ 802.1Q Virtual LAN, PRI: 3                                                                                                 | 3, CFI: 0, ID: 100        |                        |               |                     |          |  |  |  |  |  |  |
| 011 Pi                                                                                                    | riority: 3                |                        |               |                     |          |  |  |  |  |  |  |
| 0 = CE                                                                                                    | FI: 0                     |                        |               |                     |          |  |  |  |  |  |  |
| 0000 0110 0100 = IE                                                                                                    | D: 100                    |                        |               |                     |          |  |  |  |  |  |  |
| Type: IP (0x0800)                                                                                                    |                           |                        |               |                     | ~        |  |  |  |  |  |  |

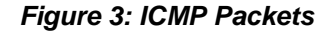

## 2.4.2 RoCE Performance Verification

To test that RoCE is running over the configuration setup. Direct RoCE traffic from two servers (S2 and S3) directed to one server (S1).

### Figure 4: RoCE Test Setup

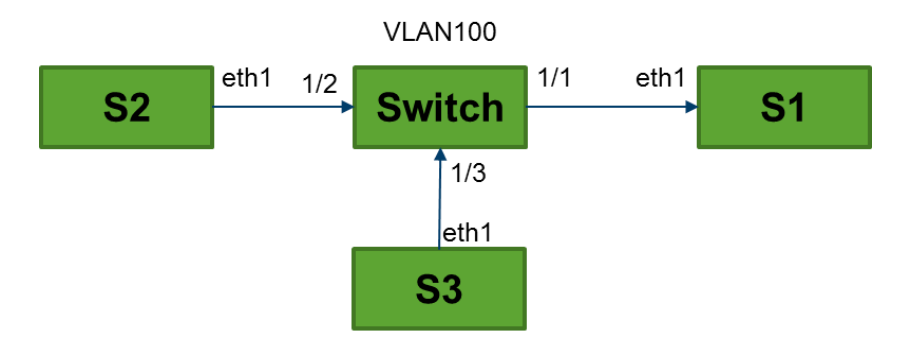

- > Run the following performance tests:
- Step 1: On host S1, run:

# ib\_write\_bw -R --report\_gbits --port=12500 -D 10 & ib\_write\_bw -R --report\_gbits --port=12510 -D 10

Step 2: On host S2, run:

# ib\_write\_bw -R --report\_gbits 11.11.100.1 --port=12500 -D 10

Step 3: On host S3, run:

# ib\_write\_bw -R --report\_gbits 11.11.100.1 --port=12510 -D 10

## 2.4.3 Port Priority Counters

> Check host port priority counters (traffic and pause counters – in boldface):

```
# ethtool -S eth1 | grep prio 3
    rx prio 3 packets: 5152
    rx_prio_3_bytes: 424080
    tx_prio_3_packets: 328209
    tx_prio_3_bytes: 361752914
    rx_pause_prio_3: 14812
    rx pause duration prio 3: 0
    rx pause transition prio 3: 0
    tx_pause_prio_3: 0
    tx_pause_duration_prio_3: 47848
    tx_pause_transition_prio_3: 7406
"
```

#### > Check switch port priority counters (traffic and pause counters – in boldface):

```
# show interfaces ethernet 1/1 counters priority 3
Rx
  333364
                        packets
  333364
                       unicast packets
  0
                       multicast packets
  0
                       broadcast packets
  362177148
                       bytes
  14814
                       pause packets
  49168
                       pause duration seconds
Τx
  333371
                       packets
  333362
                       unicast packets
  6
                       multicast packets
  3
                       broadcast packets
  368845148
                       bytes
  0
                       pause packets
#
```

# **3 Various Switch Configuration**

## 3.1 Mellanox SwitchX® Based Systems

The flow below describes how to configure PFC or global pause on Mellanox systems based MLNX-OS® (refer to <u>http://www.mellanox.com/page/ethernet\_switch\_overview</u>).

#### > To configure PFC on SwitchX based systems:

#### **Step 1:** Enable PFC globally. Run:

switch (config) # dcb priority-flow-control enable

Step 2: Enable specific priority on the switch (all ports). Run:

switch (config) # dcb priority-flow-control priority <level> enable

#### Step 3: Enable specific PFC on specific interface. Run:

```
switch (config interface ethernet 1/1) # dcb priority-flow-control mode
on force
```

The following is an example for how to configure PFC enabled on port 1/1 for priority 3:

```
switch (config) # dcb priority-flow-control enable
switch (config) # dcb priority-flow-control priority 3 enable
switch (config) # interface ethernet 1/1 dcb priority-flow-control mode on force
switch (config) #
```

#### > To configure global pause on SwitchX based systems:

Step 1: Enable global pause per interface (receive). Run:

switch (config interface ethernet 1/1) # flowcontrol receive on

**Step 2:** Enable global pause per interface (send). Run:

switch (config interface ethernet 1/1) # flowcontrol send on

The following is an example for how to configure global pause on port 1/1:

```
switch (config) # interface ethernet 1/1
switch (config interface ethernet 1/1) # flowcontrol receive on
switch (config interface ethernet 1/1) # flowcontrol send on
switch (config interface ethernet 1/1) #
```

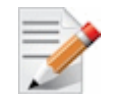

PFC and Flow Control features cannot be configured together on the same interface.

Refer to the Ethernet Quality of Service (QoS) section *of the MLNX-OS User Manual* for more information.

## 3.2 Arista Switches (EoS)

The flow below describes how to configure PFC or global pause on Arista switches via EoS.

To configure PFC on Arista switches:

**Step 1:** Set DCBX mode. Run:

switch (config-if-Et10) # dcbx mode ieee

**Step 2:** Enable PFC on specific interface. Run:

switch (config-if-Et10) # priority-flow-control mode on

Step 3: Set priority X as lossless (no drop). Run:

switch (config-if-Et10) # priority-flow-control priority <X> no-drop

The following is an example for how to configure PFC with enabled on port Et10 for priority 3:

switch (config) # interface et1
switch (config-if-Et1)# dcbx mode ieee
switch (config-if-Et1)# priority-flow-control mode on
switch (config-if-Et1)# priority-flow-control priority 3 no-drop
switch (config-if-Et1)#

To configure global pause on Arista switches:

**Step 1:** Enable global pause per interface (receive). Run:

switch (config-if-Et10) # flowcontrol receive on

Step 2: Enable global pause per interface (send). Run:

switch (config-if-Et10) # flowcontrol send on

The following is an example for how to configure global pause on port 1/1:

switch (config) # interface et10
switch (config-if-Et10)# flowcontrol receive on
switch (config-if-Et10)# flowcontrol send on

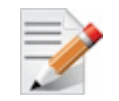

PFC and Flow Control features cannot be configured together on the same interface.

## 3.3 Cisco Nexus 5020

The flow below describes how to configure PFC or global pause on Cisco Nexus 5020 switches.

> To configure PFC on Cisco Nexus 5020:

- Step 1: Enter configuration mode. Run:
   switch # configure terminal
- **Step 2:** Enter VLAN configuration sub-mode. If the VLAN does not exist, the system first creates the specified VLAN. Run:

switch (config) # vlan {vlan-id | vlan-range}

Step 3: Name the VLAN. Up to 32 alphanumeric characters may be used. Run:

```
switch (config) # vlan {vlan-id | vlan-range}
```

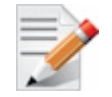

The names of VLAN1 or the internally allocated VLANs cannot be changed.

The default value is VLANxxxx where "xxxx" represents four numeric digits (including leading zeroes) equal to the VLAN ID number.

**Step 4:** Specify the interface to configure, and enters the interface configuration mode. The interface can be a physical Ethernet port or a port channel. Run:

switch (config) # interface {type slot/port | port-channel number}

```
Step 5: Configure the interface as a trunk port. Run:
```

switch (config-if) # switchport mode trunk

- Step 6: (Optional) Configure necessary parameters for a trunk port. Run: switch(config-if)# switchport trunk {allowed vlan vlan-id | native vlan vlan-id}
- Step 7: Set PFC mode for the selected interface. Specify auto to negotiate PFC capability. Specify on to force-enable PFC. Run:

switch(config-if) # priority-flow-control mode {auto | on }

Step 8: (Optional) Enable IEEE 802.3x link-level flow control for the selected interface. Set receive and/or transmit on or off. Run:

switch(config-if)# flowcontrol [receive {on|off}] [transmit {on|off}]

**Step 9:** Enable the VLAN. The default value is no shutdown (or enabled). You cannot shut down the default VLAN, VLAN1, or VLANs 1006 to 4094. Run:

switch(config-vlan) # no shutdown

The following is an example for how to configure two ports:

```
switch # configure terminal
switch (config) # vlan 50
switch (config-vlan) # name roce
switch (config) # interface ethernet 1/3
switch (config-if) # switchport mode trunk
switch (config-if) # switchport trunk allowed vlan 50
switch (config-if) # priority-flow-control mode on
switch (config-if) # flowcontrol receive on transmit on
switch (config-vlan) # state active
switch (config-vlan) # no shutdown
switch (config) # interface ethernet 1/11
switch (config-if) # switchport mode trunk
switch (config-if) # switchport trunk allowed vlan 50
switch (config-if) # priority-flow-control mode on
switch (config-if) # flowcontrol receive on transmit on
switch (config-vlan) # state active
switch (config-vlan) # no shutdown
```

- To configure global pause on Cisco Nexus 5020:
- **Step 1:** Enter configuration mode. Run:

switch # configure terminal

Step 2: Create the MAC ACL and enter ACL configuration mode. Run:

switch (config) # mac access-list name

**Step 3:** Creates a rule in the MAC ACL. Run:

switch (config-mac-acl) # [sequence-number] {permit | deny} source
destination protocol

Step 4: Create a named object that represents a class of traffic. Run:

switch (config) # class-map type qos class-name

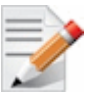

Class-map names can contain alphabetic, hyphen, or underscore characters, are case sensitive, and can be up to 40 characters.

**Step 5:** Configure a traffic class by matching packets based on the ACL name. Run:

switch (config-cmap-qos) # match access-group name acl-name

**Step 6:** Create a named object that represents a set of policies that are to be applied to a set of traffic classes. Run:

switch (config-cmap-qos) # policy-map type qos policy-name

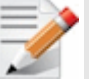

Policy-map names can contain alphabetic, hyphen, or underscore characters, are case sensitive, and can be up to 40 characters.

**Step 7:** Create class, Run:

switch (config-cmap-qos) # class class-name

**Step 8:** Configure one or more QOS group values to match for classification of traffic into this class map. Run:

switch (config-pmap-c-qos) # set qos-group qos-group-value

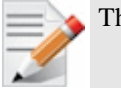

The range of qos-group-value is 2-5. There is no default value.

**Step 9:** Associate a class map with the policy map, and enter configuration mode for the specified system class. Run:

switch (config) # class [type {network-qos}] class-name

Step 10: Configure the traffic class by matching packets based on a list of QoS group values. Run:

switch (config-cmap-nq) # match qos-group qos-group-value

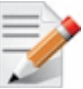

QOS group values range: 0-5. QoS group 0 is equivalent to class-default, and QoS group 1 is equivalent to class-fcoe.

QoS groups 0 and 1 are reserved for default classes and cannot be configured.

Step 11: Create a named object that represents a set of policies that are to be applied to a set of traffic classes. Run:

switch (config-cmap-nq) # policy-map [type {network-qos}] policy-name

**Step 12:** Associate a class map with the policy map, and enters configuration mode for the specified system class. Run:

switch(config-cmap-nq) # class type network-qos class-name

#### Step 13: Configure a no-drop class. Run:

switch (config-pmap-nq-c) # pause no-drop [pfc-cos pfc-cos-value]

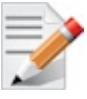

If no parameter is specified, the default policy is drop. The range of pfc-cos-value: 0-7. This option is supported only for an ACL-based system class.

The drop policy is a simple tail drop where arriving packets are dropped if the queue goes over its allocated size.

#### Step 14: Enter system class configuration mode. Run:

```
switch (config) # system qos
```

Step 15: Specify the policy map to use as the service policy for the system. Run:

```
switch (config-sys-qos) # service-policy type qos input policy-name
```

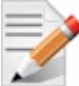

policy-map configuration has three modes:

- network-qos network-wide (system QoS) mode
- qos classification mode (system QoS input or interface input only)
- queuing queuing mode (input and output at system QoS and interface)

#### Step 16: Create a policy. Run:

switch (config-sys-qos)# service-policy type network-qos policy-name

#### Step 17: Specify the interface to be changed. Run:

switch (config)# interface type slot/port

Step 18: Enables LLC for the selected interface. Set receive and/or transmit on or off. Run:

flowcontrol [receive {on | off}] [transmit {on | off}]

This example tags all traffic as lossless:

```
switch# configure terminal
switch(config)# mac access-list test
switch(config-mac-acl)# 10 permit any any
switch(config)# class-map type qos test1
switch(config-cmap-qos) # match access-group name test
switch(config-cmap-qos)# policy-map type qos test1
switch(config-cmap-qos)# class test1
switch(config-pmap-c-qos)# set qos-group 4
switch(config) # class-map type network-gos test1
switch(config-cmap-nq) # match qos-group 4
switch(config-cmap-nq)# policy-map type network-qos test1
switch(config-cmap-nq)# class type network-qos test1
switch(config-pmap-nq-c)# pause no-drop
switch(config) # system qos
switch(config-sys-qos)# service-policy type qos input test1
switch(config-sys-qos)# service-policy type network-qos test1
switch(config) # interface ethernet 1/2
switch(config-if) # flowcontrol receive on transmit on
```

## 3.4 HP Comware 7

To configure global pause on Comware 7 HP switch, follow this example:

```
interface FortyGigE2/0/7
port link-mode bridge
port link-type trunk
port trunk permit vlan all
flow-control
flow-interval 5
```

To configure PFC on Comware 7 HP switch, follow this example:

```
interface FortyGigE2/0/6
port link-mode bridge
port link-type trunk
port trunk permit vlan all
priority-flow-control auto
priority-flow-control no-drop dotlp 3
lldp tlv-enable dot1-tlv dcbx
qos trust dotlp
```

## 3.5 Dell Force10 S4810

To configure PFC on Force10 S4810 Dell switch, follow this example:

```
# configure terminal
(conf) # dcb enable
(conf) # service-class dynamic dot1p
(conf) # interface ten 1/1 { the port connected to the Mellanox adapter}
(conf-if-ten 1/1) # description to_NIC
(conf-if-ten 1/1) # mtu 12000
(conf-if-ten 1/1) # portmode hybrid
(conf-if-ten 1/1) # portmode hybrid
(conf-if-ten 1/1) # pfc priority 3 {or whatever priority you want to use 0 - 7}
(conf-if-ten 1/1) # protocol 11dp
(conf-if-ten 1/1) # dcbx version ieee-v2.5 {you may try cee instead}
(conf-if-ten 1/1) # no shut
(conf-if-ten 1/1) # exit
(conf) # interface vlan 10 {vlan ID that you have the RoCE port setup for}
(conf-if-vl-10) # tagged ten 1/1 {the port connected to the Mellanox adapter}
```